| <ol> <li>1.</li> <li>2.</li> <li>3.</li> <li>4.</li> <li>5.</li> <li>6.</li> <li>7.</li> <li>8.</li> <li>9.</li> </ol> | Общая информация:<br>Принтер должен быть установлен на<br>устойчивой/ровной поверхности.<br>Не трогайте термоголовку принтера и лезвия<br>отрыва во избежание получения травм.<br>Нельзя использовать принтер во влажных и<br>сильно загрязнённых помещениях.<br>Избегайте попадания воды на принтер.<br>Если не пользуетесь принтером долгое время,<br>отключите адаптер питания от розетки.<br>Не используйте принтер, если он вышел из<br>строя. Это может вызвать пожар или<br>поражение электрическим током.<br>Используйте только оригинальные аксессуары<br>и не пытайтесь разбирать, ремонтировать<br>самостоятельно.<br>Для качественной печати используйте только<br>термоэтикетка (ЭКО или ТОП).<br>Отключайте принтер кнопкой включения | Инструкция<br>термопринтера<br>XPrinter XP-365B<br>боловововововововововововововововововово                                                                                                    |
|----------------------------------------------------------------------------------------------------|----------------------------------------------------------------------------------------------------|----------------------------------------------------------------------------------------------------|
|                                                                                                    | (выключения) при подключении и<br>отключении от сети 220В.                                                                                                    | A Data on PLAS and posteriouous posteriouous                                                                                                    |
| 1.<br>2.<br>3.<br>4.<br>5.<br>6.<br>7.<br>На<br>кни<br>1.<br>2.                                                        | Термопринтер Xprinter XP-365В – 1 шт.<br>Блок питания – 1 шт.<br>Сетевой кабель – 1 шт.<br>USB-кабель – 1 шт.<br>Фиксатор этикеток – 1 шт.<br>Направляющая – 1 шт.<br>Инструкция – 1 шт.<br>Внешний вид принтера:<br>передней панели принтера расположены две<br>опки и два световых индикатора.<br>Кнопка «Pause» - Кнопка позволяет отмотать<br>ленту назад в принтер.<br>Кнопка «Feed» - Кнопка подачи бумаги<br>вперед.                                                                                                    | <ol> <li>Разъем кЈ-45 для подключения денежног<br/>ящика.</li> <li>DIP переключатели. Служат для переключени<br/>режима работы принтера.<br/>На боковой панели принтера расположен<br/>кнопка открытия крышки принтера.<br/>Установка принтера.</li> <li>Распакуйте принтер и осмотрите детали<br/>соответствии с комплектацией.</li> <li>Установите принтер на ровную поверхность.</li> <li>Проверьте, что переключатель включени<br/>принтера стоит в положении выключено.</li> <li>Соедините блок питания и сетевой кабел<br/>между собой.</li> <li>Правильно подключите разъем шнур</li> </ol> |
| 3.<br>4.<br><u>C33</u><br>1.<br>2.                                                                                     | Индикатор «Online» - Если у вас включен<br>принтер, индикатор загорится синим цветом.<br>Индикатор «Error» - При возникновении<br>неисправности начнет гореть красным<br>цветом, и принтер будет издавать звуковой<br>сигнал.<br>ади принтера расположены:<br>Интерфейс USB для подключения принтера к<br>компьютеру.<br>Разъем питания для подключения блока<br>питания.                                                                                                    | <ul> <li>постоянного тока к разъему питания принтера.</li> <li>6. Соедините компьютер и принтер с помощы USB кабеля.</li> <li>7. Через втулку этикеток пропустит направляющую.</li> <li>8. Откройте принтер, нажав на кнопку, котора находятся с левого края. Вставьт направляющую с рулоном этикеток в пазь которые расположены внутри принтера Прижмите рулон к левому краю принтера Пропустите этикетку под левым</li> </ul>                                                                                                    |

| <ul> <li>фиксатором бирюзового цвета, который расположен справой стороны внутри принтера. Выпустите кончик этикетки из принтера и закройте крышку. Этикетка должна свободно двигаться внутри принтера. Этикетка внутри принтера должна находится лицевой стороной внутрь.</li> <li>Состояние световых индикаторов принтера.</li> <li>Индикатор Online горит, индикатор Error не горит – принтер включен и находится в рабочем режиме.</li> <li>Индикатор Online не горит, индикатор Error медленно мигает – закончилась бумага.</li> <li>Индикатор Online не горит, индикатор Error</li> </ul> | Выбор режима работы принтера<br>Данный принтер может работать в двух режимах –<br>печать термоэтикеток и печать кассовой ленты.<br>Переключить между режимами печати можно с<br>помощью DIP переключателей, которые<br>расположены на задней панели принтера.<br>Когда переключатель № 1 переведен в положение<br>On, а переключатель № 2 в положение Off – ваш<br>принтер находится в режиме печати<br>термоэтикеток (см. рисунок).<br>Когда переключатель 1 и 2 переведены в |
|----------------------------------------------------------------------------------------------------|----------------------------------------------------------------------------------------------------|
| <ul> <li>быстро мигает – открыта крышка принтера.</li> <li>4. Индикатор Online горит, индикатор Error медленно мигает – открыта крышка принтера и нет бумаги.</li> <li>5. Индикатор Online мигает, индикатор Error горит – печать приостановлена.</li> <li>6. Индикатор Online и Error мигают одновременно – включен режим зашиты от перегрева печатающей головки. Выключите принтер.</li> </ul>                                                                                                    | положение On, принтер будет печатать кассовую<br>ленту.<br>Калибровка принтера предназначена для сброса<br>настроек в датчике зазора этикеток. Калибровка<br>может Вам понадобится в определенных условиях,<br>например:<br>1. Вы купили новый принтер.<br>2. Замена этикетки на другой размер.<br>Чтобы провести калибровку принтера, надо<br>выполнить 4 шага.                                                                                                    |
| этикетки и плотно закрыли крышку принтера.                                                                                                    | <ol> <li>Отключите принтер кнопкой вюлувыкл.</li> <li>Убедитесь, что вы правильно установили</li> <li>Возможные проблемы при печати и их</li> </ol>                                                                                                    |
| <ol> <li>Одновременно нажмите и удерживайте кнопки Feed и Pause, после этого включите принтер.</li> <li>Когда световой индикатор Online загорится, а индикатор Error погаснет принтер издаст</li> </ol>                                                                                                    | устранение:<br>1. <u>Нечеткая печать или белый столбец при печати</u><br>– Выключите принтер и откройте крышку.<br>Проверьте, нет ли на термоголовке -<br>повреждений Смочите тряпку спиртовым                                                                                                    |
| двойной звуковой сигнал. После этого,<br>отпустите кнопки Feed и Pause.<br>Очистка принтера:                                                                                                    | растворителем и протрите ее.<br>2. <u>Принтер «жует» этикетку</u> – Выключите принтер<br>и откройте крышку. Отмотайте от рулона часть                                                                                                    |
| <ul> <li>Термоголовку принтера надо очищать при возникновении одной из следующих проблем:</li> <li>1. Нечеткая печать или белый столбец при печати.</li> <li>2. Шумная подача ленты.</li> <li>Чтобы очистить термоголовку принтера необходимо:</li> <li>1. Выключить принтер кнопкой ВКЛ/ВЫКЛ и открыть крышку. Удалите рулон этикеток.</li> <li>2. Дождитесь пока термоголовка остынет.</li> </ul>                                                                                                    | <ul> <li>этикеток, что бы рулон стал меньше в диаметре. Так же проверьте свободно ли ходит этикетка под фиксаторами или нет. Если туго, расслабьте их.</li> <li>3. Если принтер выдает пустую этикетку – проверьте правильно Вы установили рулон этикеток. Он должен располагаться белой стороной к вам. Так же необходимо проверить тип этикетки. Чтобы проверить, что у вас термоэтикетка: поднесите зажжённую</li> </ul>                                                    |
| <ol> <li>Очистите термоголовку салфеткой, смоченную<br/>спиртовым раствором.</li> <li>Дождитесь полного высыхания всех<br/>элементов.</li> <li>Установите этикетки обратно, закройте<br/>крышку и включите принтер.</li> </ol>                                                                                                    | зажигалку к этикетке – она должна почернеть.<br>Этот принтер печатает только на<br>термоэтикетках. Если Вы установили<br>термотрансферную этикетку, принтер<br>напечатает пустую этикетку.                                                                                                    |